# TU-1901/1900 操作规程 (UWWin5.0)

一、开机

1.1 依次打开计算机,打印机,主机电源。

二、仪器初始化

2.1 在计算机窗口上双击 **题** 图标,仪器进行自检,大约 3-4 分钟。如果自检各项都显示"正确", 预 热半小时后,便可进入以下操作。

# 三、光度测量

3.1 参数设置

单击 承按钮,进入光度测量。单击 ,设置光度测量参数,具体输入:1.相应波长值(从长波到短波); 2.测光方式(一般为 Abs);3. 根据实际情况设备重复测量几次,是否取平均值,单击确认键退出设置参数。

3.2 校零

单击 校零 **忆**姗, 将两个样品池中都放入参比溶液,关闭样品池盖,单击确认。校完后,取出外池 参比溶液。

3.3 测量

倒掉取出的参比溶液,放入样品溶液,单击开始;即可测出样品的Abs值。

#### 四、光谱扫描

4.1 参数设置

单击, 进入光谱扫描。单击, 设置光谱扫描参数, 1. 波长范围(先输长波再输短波); 2. 测 光方式(一般为 Abs). 3. 扫描速度(一般为中速); 4. 采样间隔(一般为 1nm 或 0.5nm); 5. 记录范围(一般为 0--1)。单击, 通认 退出参数设置。

4.2 基线校正

单击 基线,将两个品池中都放入参比溶液单击确认,校完后单击保存存入基线,取出外池的参比溶液。

4.3 扫描

倒掉取出的参比溶液,放入样品单击开始 ,进行扫描,当扫描完毕后,单击 🛄 检出图谱的峰、谷波 长值及 Abs 值。

# 五、定量测量

5. 1 <u>参</u>数设置

单击,进入定量测量;单击,设置具体参数:1、测量模式(一般为单波长);2、输入测量波长; 3、单击校正共全,①共择曲线方程;②选择浓度单位;③选择方程次数(一般为一次方程);④选择是否插入 零点;单击,通认,退出参数设置。

5.2 校零

将两个样品池中都放入参比溶液,单击校零,校完后,取出外池的参比溶液。

5.3 测量标准样品

单击标准晶窗体,单击开始,倒掉取出的参比溶液 放入一号标准样品,输入标样浓度,单击 🔍 以次类推将所配标准样品测完;测量完成后观察相关系数是否合格,如果合格则进行样品测量。

P

5. 4 测量未知样品

单击未知样品 ,将外池放入未知浓度样品,单击开始 即可测出样品浓度。

## 六、时间扫描

#### 七、关机

6.1 退出紫外操作系统后,依次关掉主机、计算机、打印机电源。

## 注意:

- 1. 仪器安装环境严格执行《操作手册》中的要求;
- 2. 本规程的狭缝均设置为 2nm;
- 3. 本规程仅供操作者参考,相关内容应以《操作手册》为准。